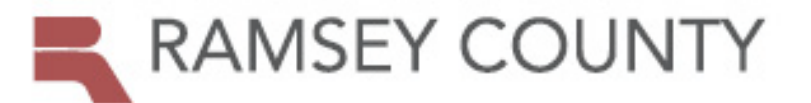

# **Property Search Tips and Tricks**

Search by Property Address – can be used to search single or ranges of addresses

 To search for a single address, start typing the address in the field. The system will start to generate a list of possible matches, based on the characters already typed. In the example below, the entered value of '123' matches to street names (first line) and building numbers (remaining lines). When you see the address for which you're searching, simply click on it. The system will automatically open the property report. If you don't see the address for which you're searching, continue typing or click Enter or Search for a complete list of all properties containing the characters entered.

| ×  | Convert<br>Sync Secu | • 🛃 Select<br>re Cloud Storag 🔍 Geo                                                                                                    | graphy Trivia Trivia Q | Thesaurus.com 🚫 Aumen |
|----|----------------------|----------------------------------------------------------------------------------------------------|------------------------|-----------------------|
|    | =                    | RAMSEY                                                                                                    | COUNTY                 |                       |
|    | ≑Laye                | n + Search Map                                                                                                    | Comp Search            |                       |
|    | Sear                 | ch by Owner Nam                                                                                                    | ne                     |                       |
|    |                      |                                                                                                    |                        |                       |
|    |                      | enter harrie                                                                                                    |                        |                       |
|    | Sear                 | entername.                                                                                                    | ldress                 |                       |
|    | Sear                 | entername.<br>Tch by Location Ad                                                                                                    | ldress<br>I            |                       |
|    | Sear                 | enter nume.<br>ch by Location Ad<br>12:1<br>10:21 LARPENTEUR AVE W<br>12:2 14TH AVE NW<br>12:3 30TH AVE NW                                                      | ldress<br>I            | ]                     |
| Þ. | Sear                 | enter nume.<br>ch by Location Ad<br>12:1<br>10:1 LARPENTEUR AVE W<br>12:3 STH AVE NW<br>12:3 STH AVE NW<br>12:3 ACKER ST E<br>12:3 ATWATER ST<br>12:3 BATES AVE | ldress<br>I            |                       |

- 2. You can narrow your results but clicking Exact match.
- 3. To search ranges of addresses to return multiple results. For example, entering 1600-1900 Ivy Ave produces the following Parcel Search Results:

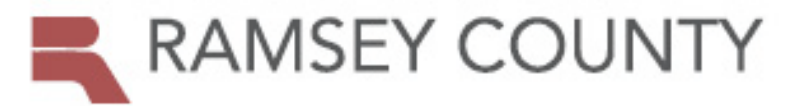

| ■Parcel Search Results |              |                      |                    |             |  |  |
|------------------------|--------------|----------------------|--------------------|-------------|--|--|
|                        |              | Show Property Photos |                    |             |  |  |
| 0                      |              |                      |                    | ≣ Columns ▼ |  |  |
| 2                      | Parcel ID 🗢  | Owner 🗢              | Property Address 🗢 | City 🗢      |  |  |
| B                      | 222922410087 | P KIA MOUA VANG      | 1721 IVY AVE E     | ST PAUL     |  |  |
|                        | 222922410088 | RELLY M BOOKER       | 1727 IVY AVE E     | ST PAUL     |  |  |
| B                      | 222922410089 | P THOMAS R HARRIGAN  | 1731 IVY AVE E     | ST PAUL     |  |  |
| B                      | 222922410090 | P TAMMY RICHERT      | 1737 IVY AVE E     | ST PAUL     |  |  |
| B                      | 222922410091 | ₽ FLOYD M JOHNSON    | 1743 IVY AVE E     | ST PAUL     |  |  |

Notice that the search returned 87 results (1). By default, results are ordered by Parcel ID# (descending). You can change the display order by clicking on any of the column headings (2).

Advanced Address Search – can be used to search single or multiple properties.

Search requires data in at least 1 field to produce results. For example, entering 123 in the House Number and clicking Search produces the following Parcel Search Results:

|     |     | - ×           |                                           |                     |         |                        |
|-----|-----|---------------|-------------------------------------------|---------------------|---------|------------------------|
| ⊨Pa | rce | Search Result | ts                                        |                     | 1       | 63 Results             |
|     |     |               | Show Property Photos                      |                     |         |                        |
| 0   |     |               |                                           |                     |         | ≣ Columns <del>▼</del> |
|     |     | Parcel ID 🗢   | Owner 🗢                                   | Property Address 🗢  | City 🗢  |                        |
|     | B   | 012823120172  | P NICOLE A WINTER TIETEL MICHAEL J TIETEL | 123 FARRINGTON ST   | ST PAUL |                        |
|     | ₿   | 022822110025  | P ANGELA M NIELSEN                        | 123 MCKNIGHT RD N M | ST PAUL |                        |
|     | B   | 022822110026  | P TRANSVESTMENTS LLC                      | 123 MCKNIGHT RD N L | ST PAUL |                        |
|     | B   | 022822110027  | P DAWIT MENKERIOS                         | 123 MCKNIGHT RD N K | ST PAUL |                        |
|     | ₿   | 022822110028  | P KONGCHENG LO SISSY LEE                  | 123 MCKNIGHT RD N J | ST PAUL |                        |

Notice that the search returned 63 results (1). By default, results are ordered by Parcel ID# (descending). You can change the display order by clicking on any of the column headings (2).

Both Street Name and City fields have drop down menus.

Saint Paul, North Saint Paul and White Bear Township may have multiple correct spellings (i.e. Saint Paul, North Saint Paul and White Bear Twnsp). When using Advanced Address Search for a property in one of these cities, it may be more efficient to search for House Number and Street Name only.

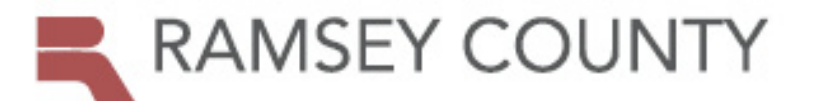

Search by Parcel Number (PIN) – can be used to search single property only.

Search requires entry of the entire PIN, followed by clicking the Search button or pressing Enter. Use of delimiters (dashes or periods) is optional – you can simply enter the numeric (or, In the case of manufactured homes, alpha/numeric) PIN #. So, any of the following will work:

062822440094 06-28-22-44-0094 06.28.22.44.0094

**Search by Plat/Block/Lot** – can be used to search for single of multiple properties.

For a single property search, enter data in all 3 fields, followed by clicking the Search button. If your search returns no results, try searching by Plat only or Plat and Block only. For a list of all properties in a given Plat, search for that field only. By default, multiple results are ordered by Parcel ID# (descending).

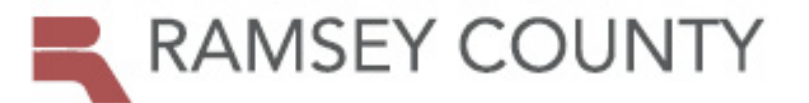

-

## **PROPERTY TAX & VALUE LOOKUP**

# **Advanced Search Tips and Tricks**

Advanced Searches – can be used to filter for specific criteria and view or download property lists

- Advanced Searches will display a maximum of 2,000 records .
  - You can change the display order by clicking on any of the column headings (1).
  - You can customize the columns displayed by clicking the Columns button (2).
  - Clicking on the arrow at the left of the line will display the hidden fields for that line only (3).

|   | 1                                  |                        |                         |         |                                                     |                |         |             |          | 2                          | E Columns ◄          |
|---|------------------------------------|------------------------|-------------------------|---------|-----------------------------------------------------|----------------|---------|-------------|----------|----------------------------|----------------------|
|   |                                    |                        |                         | Zip     |                                                     |                | Tax     |             |          |                            |                      |
|   | PIN 🗢                              | Street 🗢               | Municipality 🗢          | ¢       | Land Use 🗢                                          |                | ¢       | Tax Payer I | Names    |                            | Roll Type 🗢          |
| Þ | 0657M15725                         | 1283 BOBCAT<br>LN      | MAPLEWOOD               | 55119   | X - TAX MANUFACTURED HO                             | ME             | \$150   | CRYSTAL L   | YNN THON | MPSON                      | Manufactured<br>Home |
|   | 092923110036                       | 2591<br>CHARLOTTE ST   | ROSEVILLE               | 55113   | R - SINGLE FAMILY DWELLIN                           | G, PLATTED LOT | \$3,112 | MONICA J    | FORTE    |                            | Real Property        |
|   | <ul><li>v 0430</li><li>3</li></ul> | 022110012 5940<br>VIEW | OTTER WHITE<br>TRL TOWN | BEAR    | 55110 R - SINGLE FAMILY<br>DWELLING, PLATTED<br>LOT | Res Hstd       |         | \$278,300   | \$2,474  | HPA BORROWER<br>2017-1 LLC | Real Property        |
|   |                                    | . to                   | 39,500                  |         |                                                     |                |         |             |          |                            |                      |
|   | EMV<br>Tax F                       | Payer Address: 18      | N STETSON AVE #         | 3650 CH | ICAGO IL 60601-6709                                 |                |         |             |          |                            |                      |

- Advanced Searches will *download* all search results.
  - To download, scroll to the bottom of the results page and click the download button. Additional help is available by clicking the Instructions button.

|--|

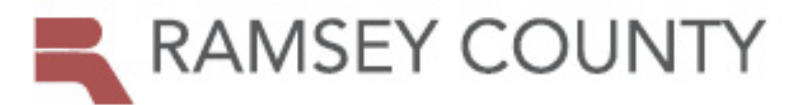

#### Sales by Date Range

#### Please limit the search date to one year.

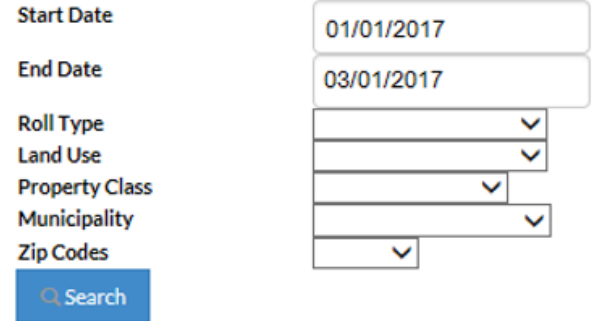

- Start and End Dates are required fields.
- Search range is limited to one year.
- Dates must be entered in the format shown.
- Each additional criteria chosen will narrow your results.
- By default, results are ordered by PIN # (ascending).

#### **Delinquent Properties**

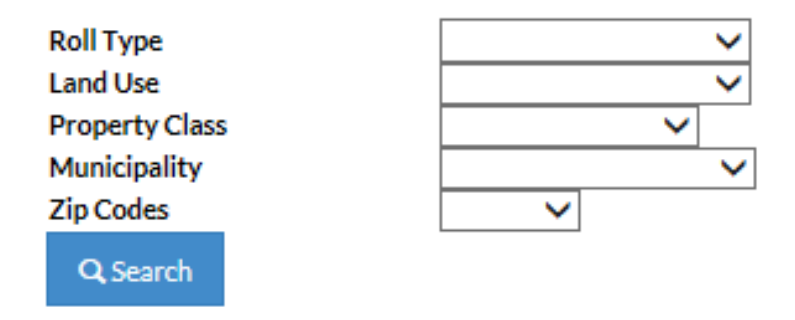

- To obtain a list of <u>all</u> delinquent properties, click the Search button.
- Each additional criteria chosen will narrow your results.
- By default, results are ordered by PIN # (ascending).

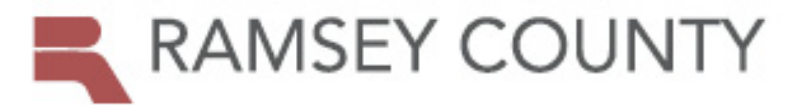

### **Top 100 Properties**

| Top 100        | By Tax Amount               |
|----------------|-----------------------------|
|                | O By Taxable Market Value   |
|                | O By Estimated Market Value |
| Roll Type      | ~                           |
| Land Use       | ~                           |
| Property Class | ~                           |
| Municipality   | ~                           |
| Zip Codes      | ~                           |
| Q Search       |                             |

- Choose your primary search criteria: By Tax Amount, By Taxable Market Value or By Estimated Market Value.
- Searching by primary criteria only will list the top 100 properties across the county.
- Each additional criteria chosen will <u>change</u> your results to the top properties within your narrowed criteria.
- Example 1: The following search produces the top 100 properties *in Shoreview*.

| Top 100        | By Tax Amount               |
|----------------|-----------------------------|
|                | O By Taxable Market Value   |
|                | O By Estimated Market Value |
| Roll Type      | ~                           |
| Land Use       | ~                           |
| Property Class | ✓                           |
| Municipality   | SHOREVIEW V                 |
| Zip Codes      | ✓                           |
| Q Search       |                             |

- Example 2: The following search produces 16 records, the number of Personal Properties within Shoreview.

| Top 100        | By Tax Amount               |  |  |  |
|----------------|-----------------------------|--|--|--|
|                | O By Taxable Market Value   |  |  |  |
|                | O By Estimated Market Value |  |  |  |
| Roll Type      | Personal Property 🗸         |  |  |  |
| Land Use       | ~                           |  |  |  |
| Property Class | ~                           |  |  |  |
| Municipality   | SHOREVIEW                   |  |  |  |
| Zip Codes      | ~                           |  |  |  |
| Q Search       |                             |  |  |  |

- By default, results are ordered by the primary search criteria, in descending order.

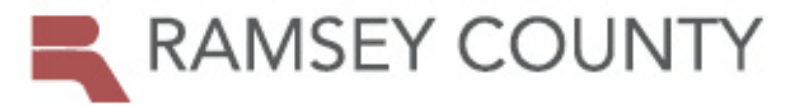

## Land Use/Property Class Search

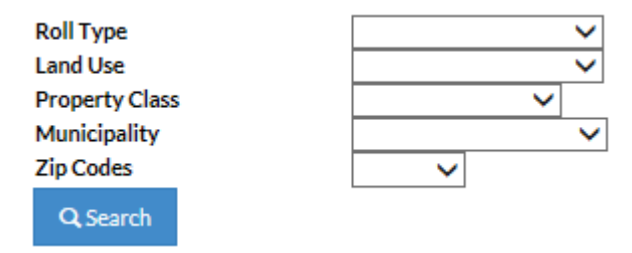

- You must select at least one criteria.
- Each additional criteria chosen will narrow your results.
- By default, results are displayed by Municipality, then Parcel ID (PIN #).